# LPS DATA IMPORT GUIDE

(FOR PDTATAC HOSTED SURVEYS) Version 2.2 - October 17, 2003 **STEP #1: Downloading the zipped .DAT -** Contact PDTATAC for the URL to your database file download area. Go to the link provided by PDTATAC. *Example: http://www.perdiem.osd.mil/surveydata/<country-name* Then, select country-data.zip

|                                                                                                   | File Download                                                                                                    |
|---------------------------------------------------------------------------------------------------|----------------------------------------------------------------------------------------------------|
| From the "File<br>Download"<br>window Choose<br>" <u>Open</u> ". This will<br>start the<br>WINZIP | Some files can harm your computer. If the file information below<br>looks supplicious, or you do not fully trust the source, do not open or<br>save this file.<br>File name: alask-a data zip<br>File type: WinZip File<br>From: www.perdiem.cod.nil |
|                                                                                                   | Would you like to open the file of save it to your computer? Dpen Save Cancel More livio                                                                                                    |
|                                                                                                   | P Algays ask before opening this type of file                                                                                                    |

IMAGE 1-A

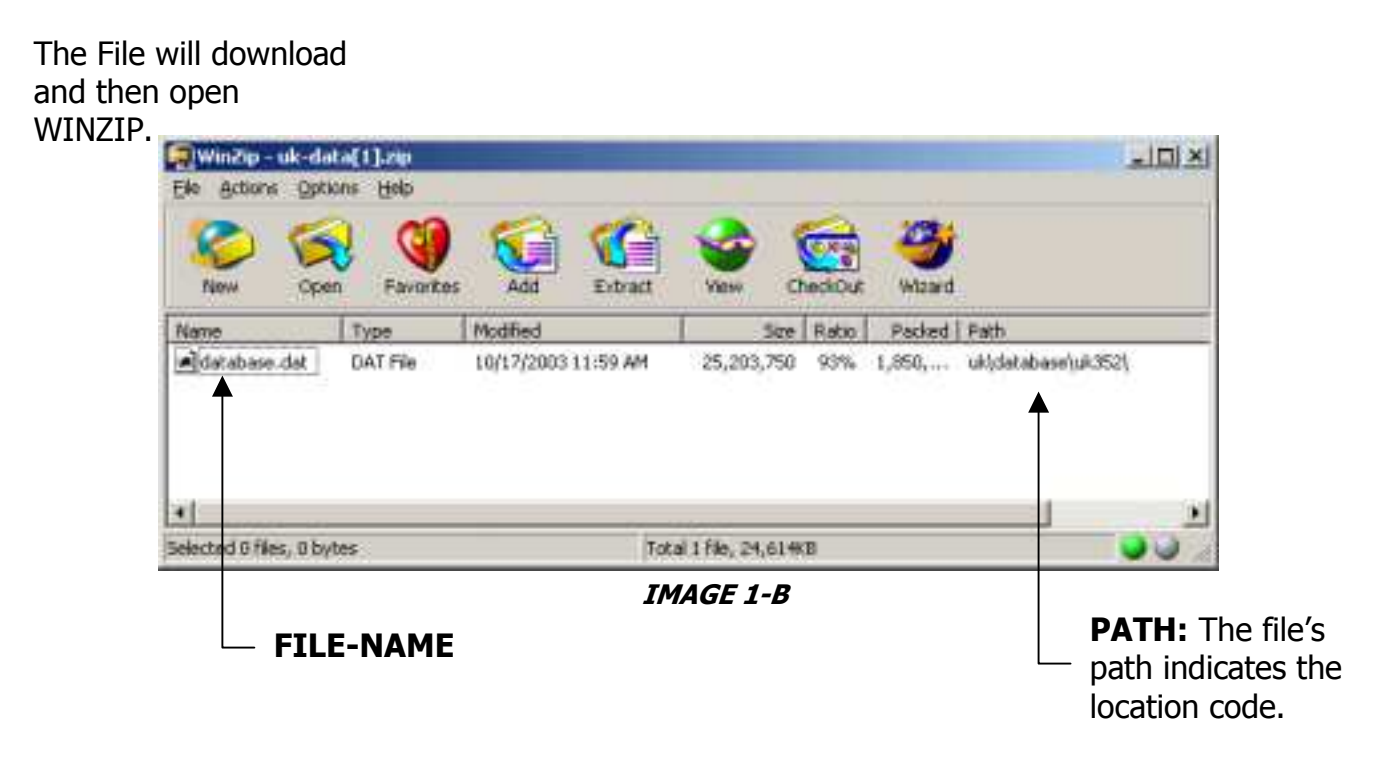

*NOTE: Each DATABASE will be saved to a sub-directory of C:\LPS Creator 2.0\ as shown in the path section of IMAGE 1-B above.* 

Example: C:\LPS Creator 2.0\<country>\database\<loc-code>\database.dat

| WinZip - uk-d   | ata[1].zip  |                     | _          |         |        |                  |
|-----------------|-------------|---------------------|------------|---------|--------|------------------|
| Con Groote - 25 |             | an                  | -          | -       | 1984   |                  |
| New OF          | en Favarite | es Add Extract      | Yese C     | heckDut | Witawd |                  |
| Name            | Туре        | Modified            | Size       | Retio   | Packed | Fath             |
| database.dat    | DAT File    | 10/17/2003 11:59 AM | 25,203,750 | 93%     | 1,850, | ukidatabase\uk35 |

IMAGE 1-C

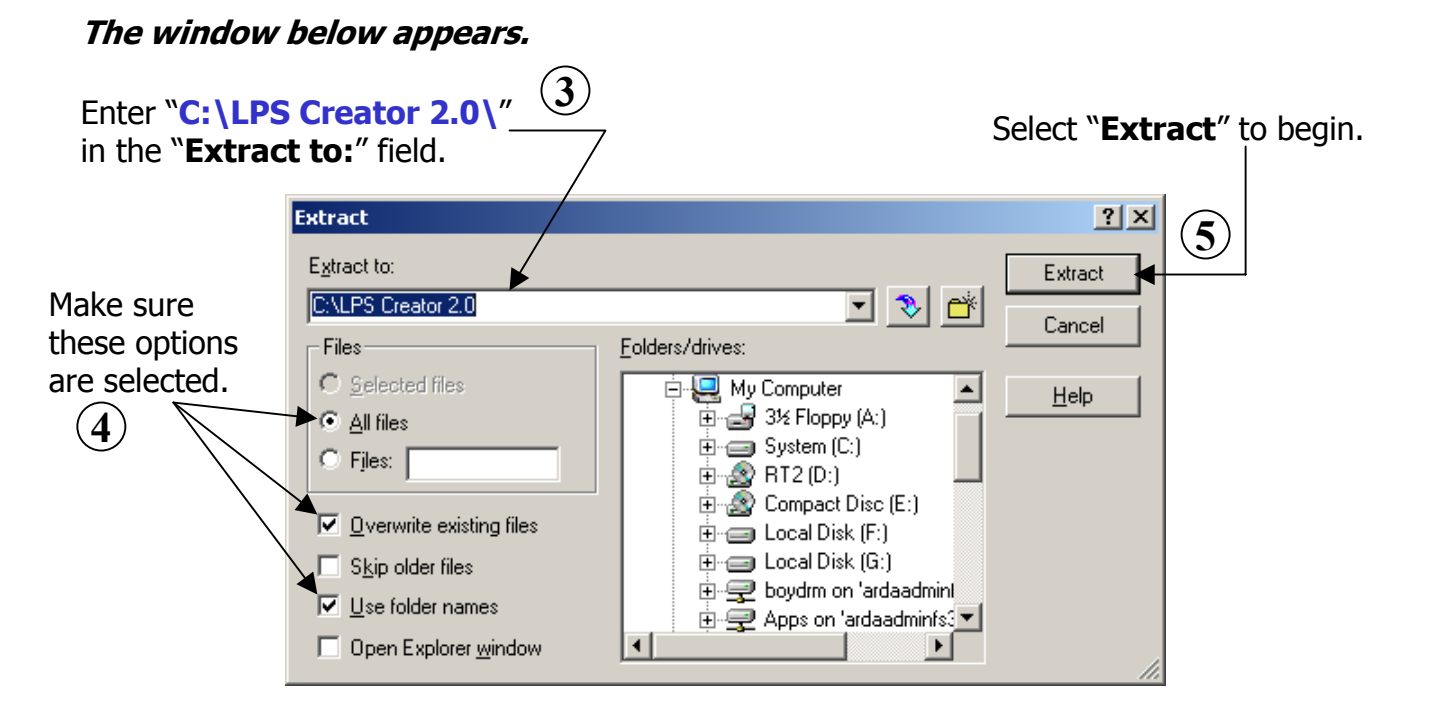

NOTE: Each DATABASE will be saved to a sub-directory of C:\LPS Creator 2.0\ as shown in the path section of IMAGE 1-B above.

Example: C:\LPS Creator 2.0\<COUNTRY>\database\<LOC-CODE>\database.dat

#### **STEP #2: CREATING EXE.** <u>THIS STEP IS REQUIRED FOR FIRST TIME DATA IMPORTS</u> ONLY. Once this step is completed, users may begin with OPTION #5 Append Data.

Before you begin, make sure there is a Master Survey file (**.LPS**) located in the **root** of the LPS Creator 2.0 folder for every location taking the LPS. **Start the LPS Creator Application.** 

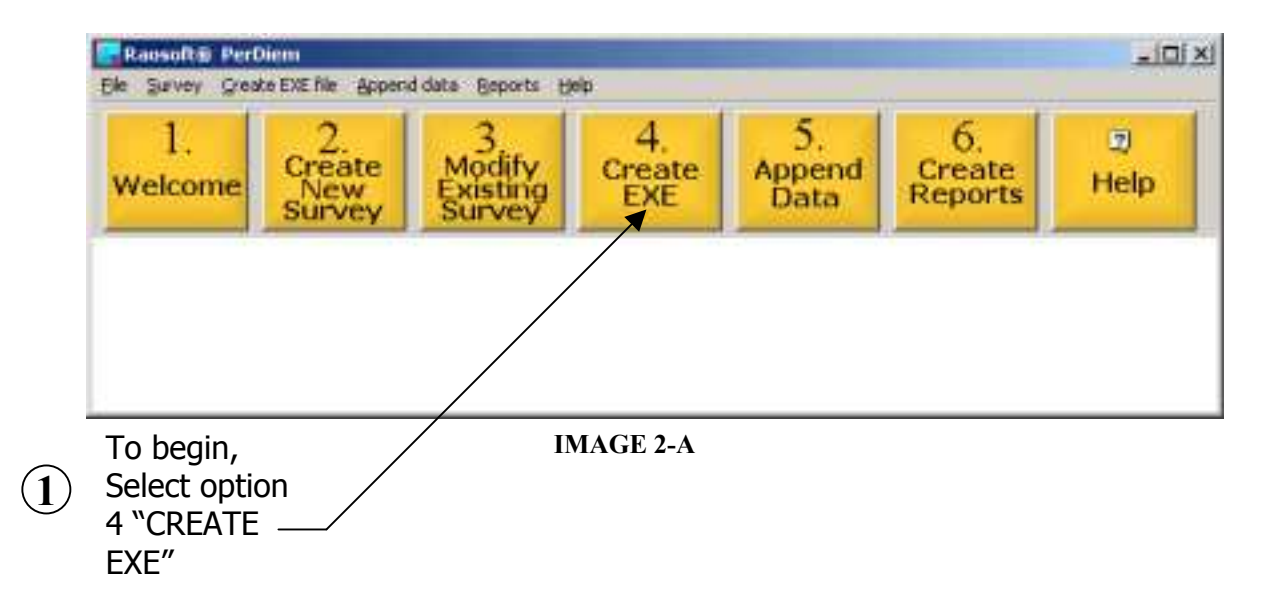

2 When prompted with the **HELP: 21 Welcome to the Create EXE Module menu**, choose "**NEXT**". The window below will appear.

|                                                     | Open form                                                                                    | <u>? ×</u>                                                                                                    |
|-----------------------------------------------------|----------------------------------------------------------------------------------------------|----------------------------------------------------------------------------------------------------|
|                                                     | Look in: 🕞 LPS Creator 2.0                                                                   | · + • • • • •                                                                                                    |
| Select the .LPS (Master Survey) file $\overline{3}$ | 2003 LP5 DATA<br>bidgeport<br>inetpub<br>LPSsystemfiles<br>uk<br>Aladia_Anchorage_200309.LP5 | U.S.A. Jureau, A<br>U.S.A. Jureau, A<br>USA_Bridgeport1,<br>USA_Bridgeport2,<br>USA_Cordova, AK<br>USA_Elmendorf AF |
|                                                     | File of type: Survey forms                                                                   | ath Mildenhal, 21<br>Cancel                                                                                         |

IMAGE 2-B

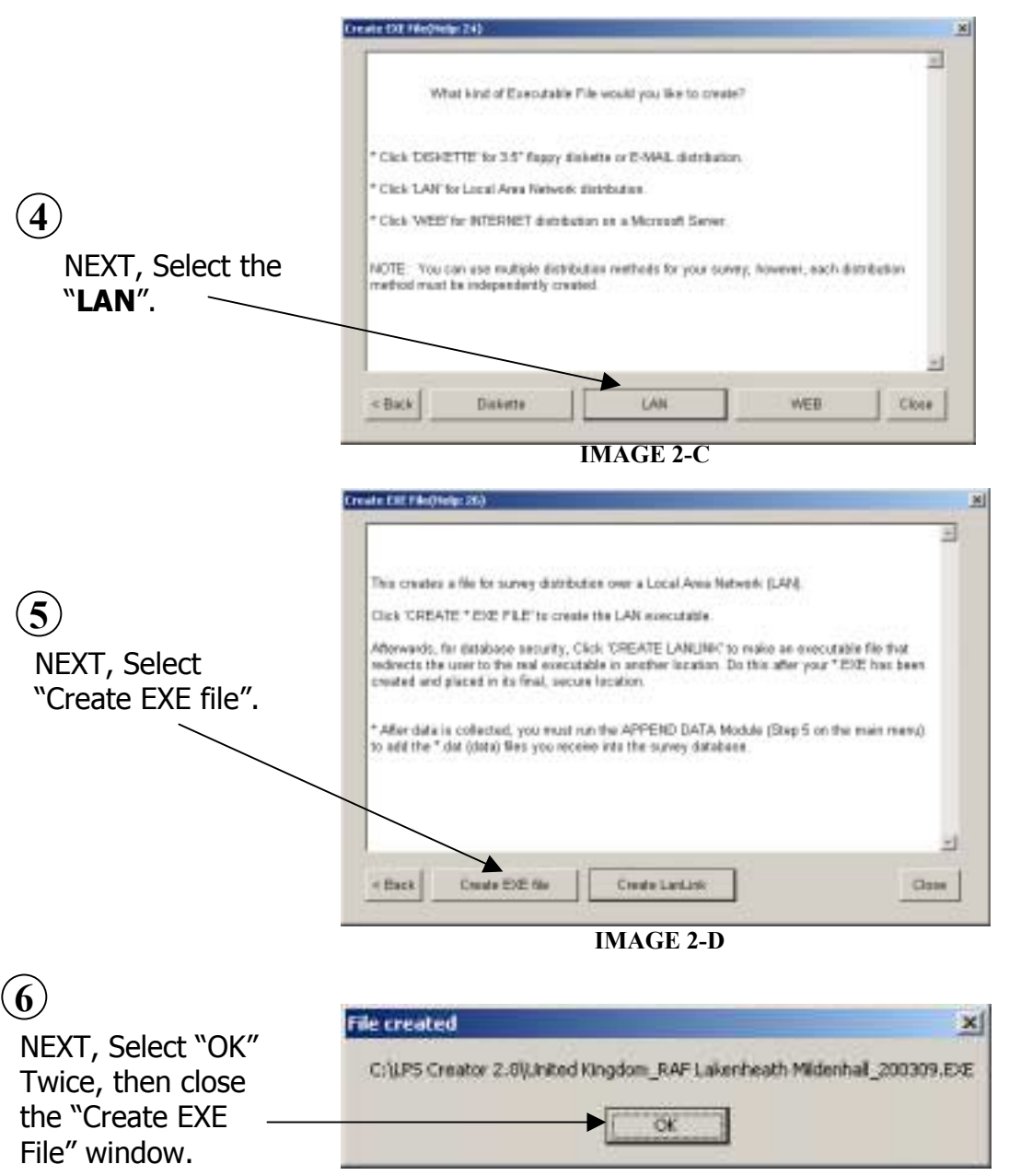

IMAGE 2-E

*Note: This message window will only appear after the very* <u>*first data import*</u> *only.* 

# **Proceed to Module 5**

## STEP #3: APPENDING DATA

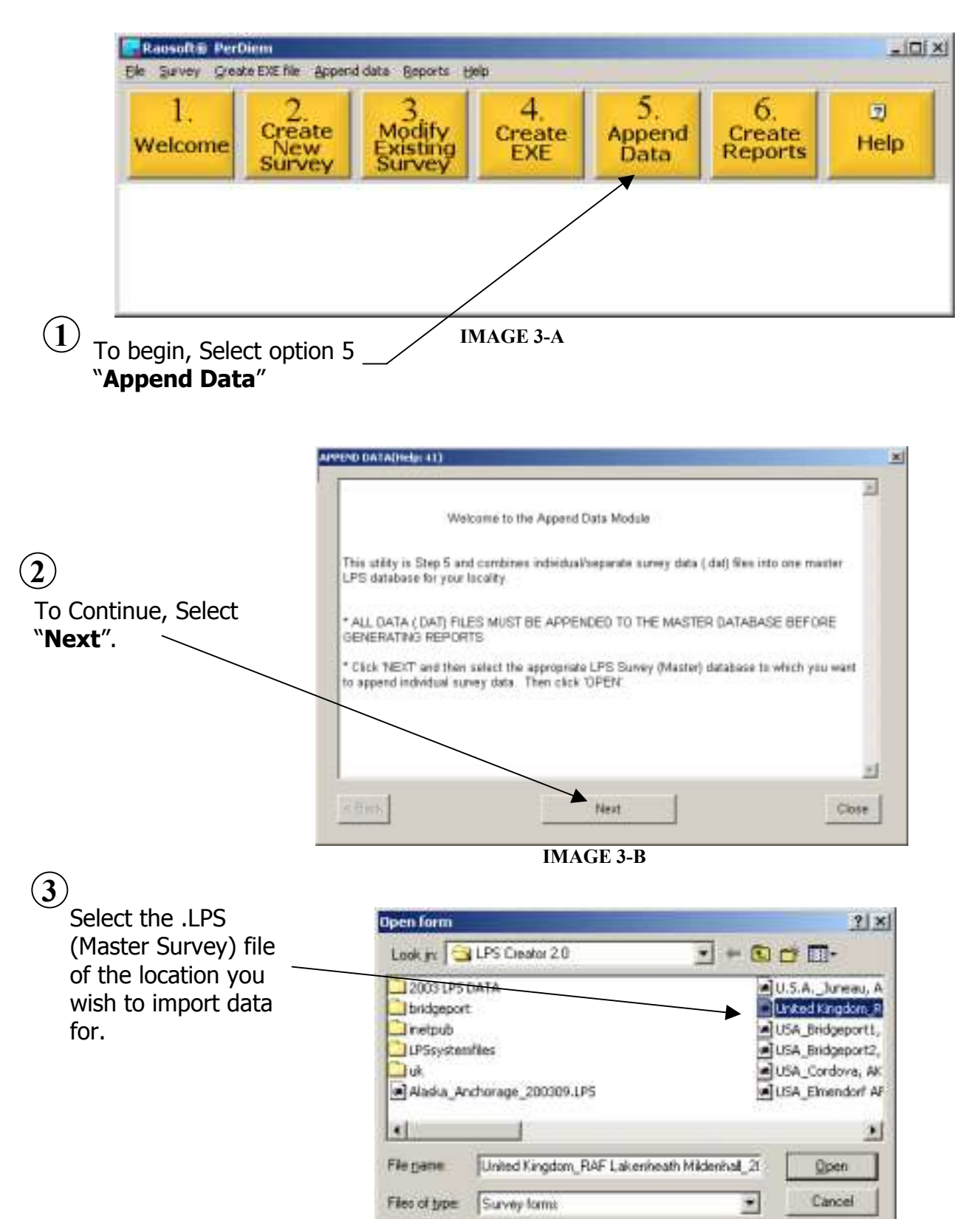

IMAGE 3-C

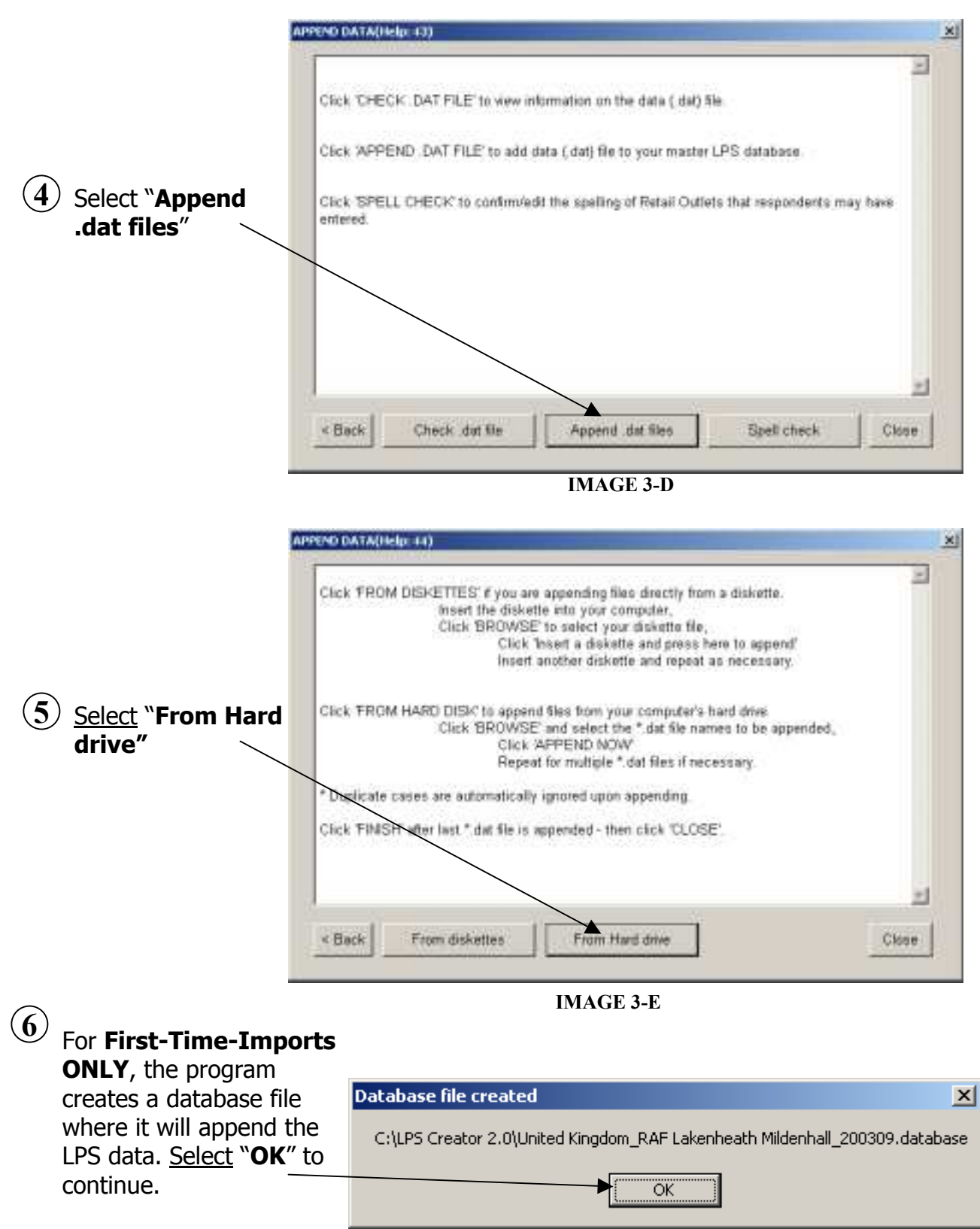

IMAGE 3-F

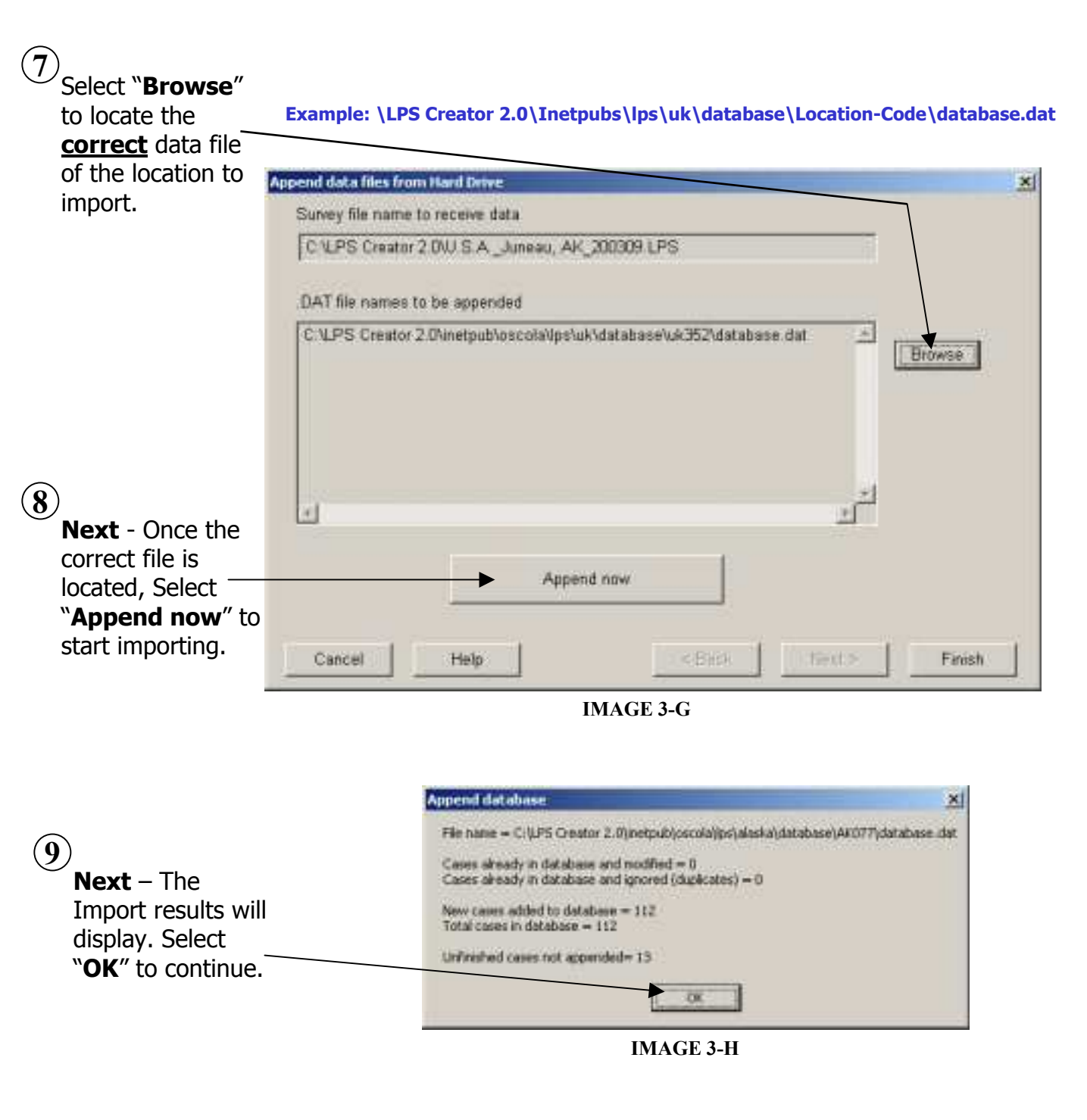

10

Select "**FINISH**" and "**CLOSE**", then proceed to the Reports Module #6 **CREATE REPORTS.** 

## STEP #4: Creating Reports

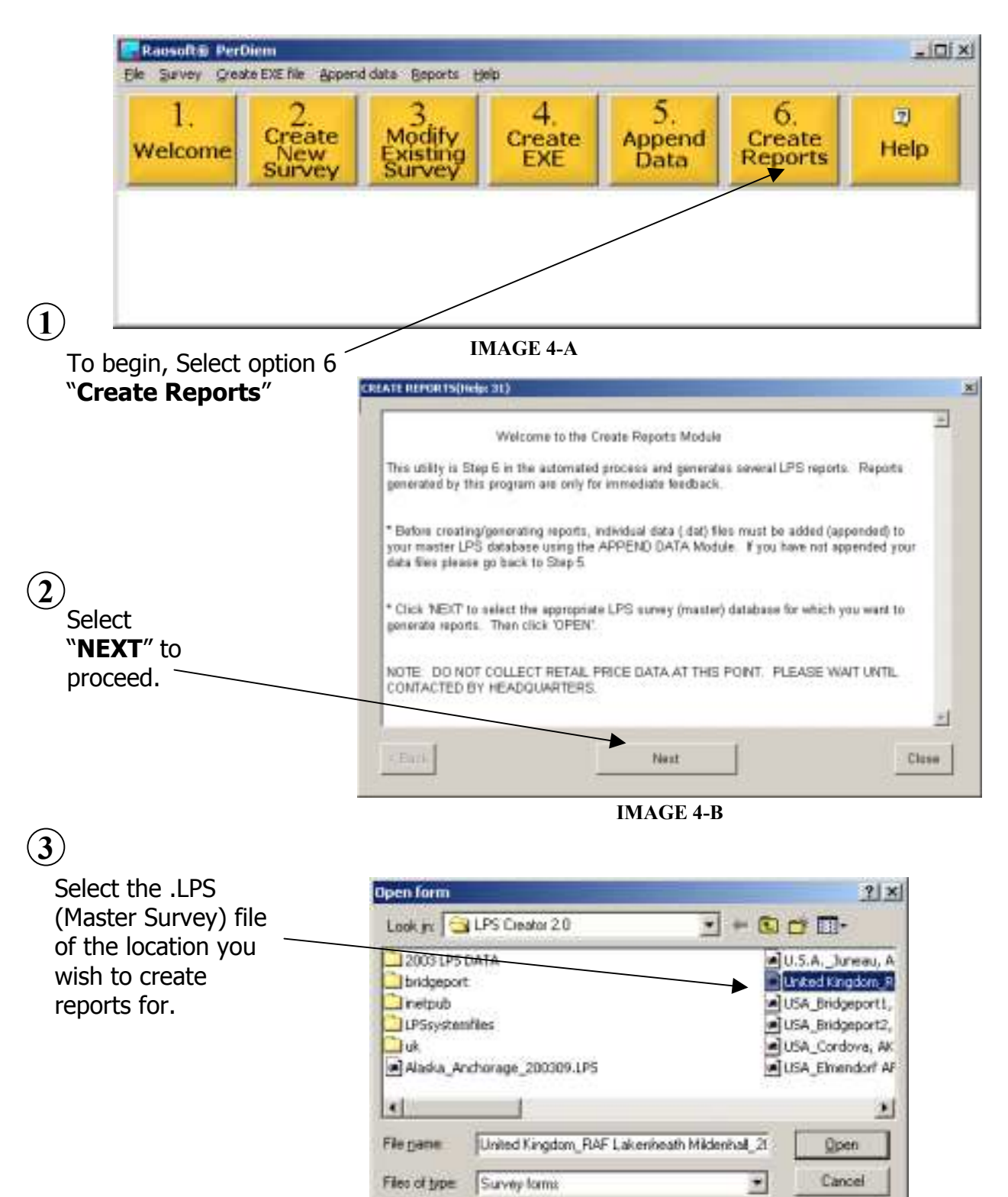

IMAGE 4-C

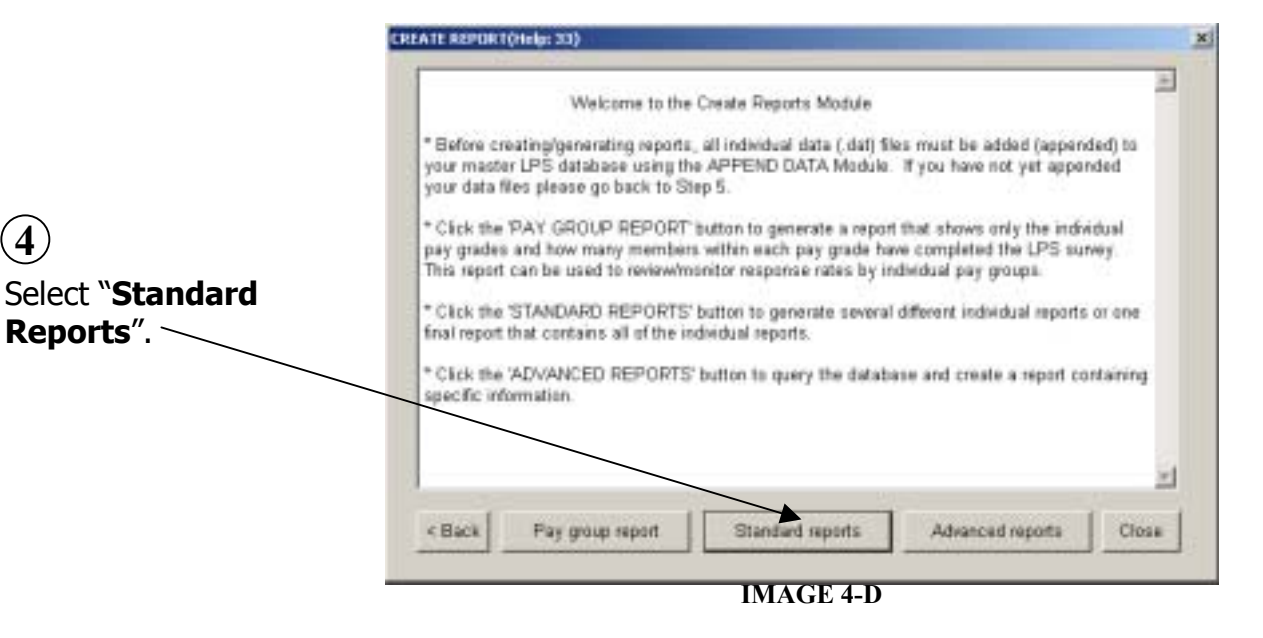

|                                             | CREATE STANDARD REPORTS(Holp: 50)                                                                                                    |
|---------------------------------------------|----------------------------------------------------------------------------------------------------|
| 5<br>Select " <b>Next</b> " to<br>continue. | Welcome to LPS Standard Reports<br>On the next screen you will be able to view six separate reports and one report that contains all<br>six reports.<br>To save a report, select File-> Save As in your browser OR<br>Click the 'Save report to file' button to save a single report.<br>Click the 'Save report as' button to save multiple reports to a single file |
|                                             |                                                                                                    |
|                                             | Print Press NEXT to continue. Cancel Help Store Next >                                                                                                    |
|                                             | IMAGE 4-E                                                                                                    |

| 6                                                               | Print reparts                             |          |                     |
|-----------------------------------------------------------------|-------------------------------------------|----------|---------------------|
|                                                                 | Salect report                             |          |                     |
| The report will appear                                          | 1. Demographics                           |          |                     |
| in vour web browsek                                             | 2. Local retail outlets                   |          |                     |
|                                                                 | 3 Sources of supply of goods and services |          |                     |
|                                                                 | 4. Househald help                         |          |                     |
| $\backslash$                                                    | 5. Relative use of goods and services     |          |                     |
|                                                                 | 6. Automobile information                 |          | Save report to file |
| $\bigcirc$                                                      | 7. General comments                       |          | BensAs              |
| (7)                                                             | All reports                               |          |                     |
| Select " <b>Finish</b> ", then<br>" <b>Close</b> " to exit this | Carcal Hulp                               | < Back   | Taxi - Frist        |
| module.                                                         | I                                         | MAGE 4-F |                     |

**IMAGE 4-F** 

Page: 10

Repeat steps 3 & 4 for each location being surveyed.

Step 2 "CREATING EXE" is only required for <u>First-Time-Imports Only</u>.

For Assistance Contact:

Mr. R. Boyd, PDTATAC TEL: 703-325-9330 DSN: 221-9330 E-MAIL: <u>boydr@perdiem.osd.mil</u>

Or

Mrs. S. Brumbaugh, PDTATAC TEL: 703-325-1422 DSN: 221-1422 E-MAIL: brumbaughs@perdiem.osd.mil